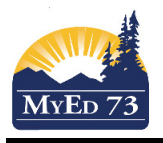

## **Reviewing Student Addresses**

Issue: Student address has changed but has not been re-validated.

|                                                                                                    | Address                                                                                                    | MailAdrs > Zip ▲                                                                                                    |
|----------------------------------------------------------------------------------------------------|----------------------------------------------------------------------------------------------------|----------------------------------------------------------------------------------------------------|
| Example:                                                                                                   | B 930 13th St Kamloops, BC V2B 3C9                                                                                                    |                                                                                                    |
|                                                                                                    | 30 1565 Lethbridge Ave Kamloops, BC V2B 8G5                                                                                                    | 5 V0K 1H0                                                                                                    |
| 1. Vie<br>2. <b>St</b><br>3. Ho                                                                            | ew: School View.<br>udent Top Tab, Filter: Primary Activ<br>by to fix:<br>a. Select the student<br>b. Click the Details side tab<br>c. Select the Addresses sub top<br>strategies below)<br>d. Navigate to the next record by | ve Students,<br>tab (correct using the<br>clicking the next record button                                                                                                    |
| Issue 1. Mailing address is not filled in.                                                                 |                                                                                                    |                                                                                                    |
| Solution: Click the sidentical check box where appropriate OR enter in the correct mailing                 |                                                                                                    |                                                                                                    |
| Issue 2. Postal Code does not match between the Address field and the MailAdrs>Zip field                   |                                                                                                    |                                                                                                    |
| Solution: Re-validate the address                                                                          |                                                                                                    |                                                                                                    |
| 1. If the address is shared, click the 🛤 button to decide if you are detaching addresses before completing |                                                                                                    |                                                                                                    |
|                                                                                                    |                                                                                                    |                                                                                                    |
| 2. Select the button                                                                                       |                                                                                                    |                                                                                                    |
| Details Coptors • Reports • Help •<br>Contacts Elsaw X cancel                                              |                                                                                                    |                                                                                                    |
| Attendance<br>Demographics Addresses Alerts Otizenship Programs Permissions Language & Buses Miscellaneous |                                                                                                    |                                                                                                    |
| Transcript Physical A<br>Street a                                                                          | ddress<br>ddress B 930 13th St D 2 221                                                                                                    | Components: Machile Forfox Components: Machile Forfox Components: Machile F |
| Assessments RR Num                                                                                         | hber / PO Box                                                                                                    | B 930 13th St St Valdate                                                                                                    |
| Schedule                                                                                                   | Address components                                                                                                    | 31                                                                                                    |
| Membership Physical A<br>Proof Of A                                                                        | ddress > Apt / Unit / Complex<br>ddress Street number                                                                                                    | 1046                                                                                                    |
| Transactions                                                                                               | X Cancel Street prefix                                                                                                    | Westminster                                                                                                    |
| At Risk                                                                                                    | Street type                                                                                                    | Ave •                                                                                                    |
| Snapshots                                                                                                  | street post arection<br>Street pre direction                                                                                                    |                                                                                                    |
| Format CA Cluic Address 2 •                                                                                |                                                                                                    |                                                                                                    |
| 3 Uncheck the User validated button                                                                        |                                                                                                    |                                                                                                    |
| 4. Validate the address                                                                                    |                                                                                                    |                                                                                                    |
| 5. Click the user validated button                                                                         |                                                                                                    |                                                                                                    |
| 6. Click Ok                                                                                                |                                                                                                    |                                                                                                    |
| 7. Repeat the process (steps 1 to 5) for the postal code                                                   |                                                                                                    |                                                                                                    |
| 8. Enter Physical Address > Proot of Address field                                                         |                                                                                                    |                                                                                                    |
| 9. Ur                                                                                                    | Is identical                                                                                                    | to make the mailing address match the Physical                                                                                                    |
| Address (where appropriate)                                                                                |                                                                                                    |                                                                                                    |